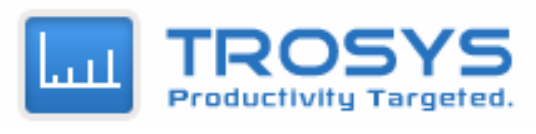

www.trosys.com

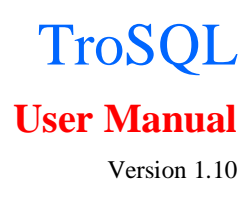

# TABLE OF CONTENTS

| 1 | INT    | RODUCTION4                            |
|---|--------|---------------------------------------|
|   | 1.1.   | WHAT IS DATABASE MANAGEMENT SYSTEM? 4 |
|   | 1.2.   | WHAT IS MYSQL?                        |
|   | 1.3.   | What is IroSQL?                       |
|   | 1.4.   | WHO USES TROSQL?                      |
| 2 | INS'   | TALLATION                             |
|   | 2.1.   | TROSQL INSTALLATION                   |
|   | 2.1.1  | SYSTEM REQUIREMENTS                   |
|   | 2.1.2  | INSTALLATION                          |
| 3 | TRO    | OSQL EDITIONS                         |
|   | 3.1    | TROSQL EDITIONS                       |
| 4 | REL    | LEASE VERSION HISTORY                 |
|   | 5.1    | TROSQL RELEASE VERSION HISTORY        |
| 5 | TRO    | OSQL FEATURES                         |
|   | 3.2    | TROSQL FEATURES                       |
| 6 | TRO    | SOL HELP9                             |
|   | 6 1    |                                       |
|   | 6.2    | DATABASE MANAGEMENT 10                |
|   | 6.2.1  | CREATE DATABASE                       |
|   | 6.2.2  | Alter Database                        |
|   | 6.2.3  | TRUNCATE DATABASE12                   |
|   | 6.2.4  | Емрту Database12                      |
|   | 6.2.5  | DROP DATABASE                         |
|   |        |                                       |
|   | 6.2.6  | BACKUP DATABASE AS SQL                |
|   | 6.2.7  | RESTORE DATABASE AS SQL               |
|   | ( )    |                                       |
|   | 0.3    | TABLE MANAGEMENT                      |
|   | 0.3.1  | WHAT IS TABLE !                       |
|   | 6.3.2  | CREATE TABLE 15                       |
|   | 6.3.3  | Alter Table Structure                 |
|   | 6.3.5  | Емрту Тавle                           |
|   | 6.3.6  | TRUNCATE TABLE                        |
|   | 6.3.7  | DROP TABLE                            |
|   | 6.3.8  | Rename Table                          |
|   | 6.3.9  | EXPORT TABLE                          |
|   | 6.3.10 | 0 IMPORT TABLE                        |
|   | 6.4    | USER MANAGEMENT                       |
|   |        |                                       |

7

| 6.4.1          | Add User                     | 19       |
|----------------|------------------------------|----------|
| 6.4.2          | Edit User                    | 19       |
| 6.4.3          | Delete User                  | 20       |
| 6.4.4          | Rename User                  | 20       |
| 6.5 Ir         | NDEX MANAGEMENT              | 21       |
| 6.5.1          | Create New Index             | 21       |
| 6.5.2          | Edit Index                   | 22       |
| 6.5.2          | Delete Index                 | 22       |
| 6.6 F          | OREIGN KEY MANAGEMENT        | 23       |
|                |                              |          |
| 6.6.1          | Manage Foreign Keys          | 23       |
| 6.6.2          | CREATE FOREIGN KEYS          | 24       |
| 6.6.3          | EDIT FOREIGN KEYS            | 25       |
|                |                              | 26       |
| 6.7 C          | UERY                         | 26       |
|                |                              | 26       |
|                |                              | 26       |
| 6.7.1          |                              | 26       |
| 6.7.2          |                              | 27       |
| 6.8.2.1        |                              | 27       |
| 6.8.2.4        | EXECUTE ALL QUERTES          | 27       |
| 0.8 U          |                              | 27       |
| 0.8.1          | MULTIPLE QUERY EDITOR TAB    | 27       |
| 0.8.3          |                              | 28       |
| 0.9 U          | UERY ANALYSIS                | 29       |
| 0.10<br>6.10.1 |                              | 31<br>21 |
| 6 10 2         |                              | 31<br>21 |
| 6 10 2         | ALTER VIEW                   | 31       |
| 6 10 /         |                              | 31       |
| 6 11           |                              | 31       |
| 6.12           |                              | 32       |
| 6 1 3          | TRIGGERS                     | 32       |
| 6 14           | FVENTS                       | 32       |
| 6 15           | FLUSH MANAGER                | 33       |
| 6.16           | SERVER INFORMATION UTILITIES | 35       |
| 0.10           |                              |          |
| CONI           | ACT US FOR MORE INFORMATION  | 36       |

Introduction

1

### 1.1. What is Database Management System?

A Database Management System (DBMS) is a software package with computer programs that control the creation, maintenance, and the use of a database.

It allows organizations to conveniently develop databases for various applications by database administrators (DBAs) and other specialists. A database is an integrated collection of data records, files, and other database objects. A DBMS allows different user application programs to concurrently access the same database.

Database servers are dedicated computers that hold the actual databases and run only the DBMS and related software. Hardware database accelerators, connected to one or more servers via a high-speed channel, are also used in large volume transaction processing environments. DBMSs are found at the heart of most database applications.

### 1.2. What is MySQL?

MySQL is a open source Relational Database Management System (RDBMS). MySQL is very fast reliable and flexible Database Management System. It provides a very high performance and it is multi threaded and multi user Relational Database management system.

The MySQL can run on UNIX, window, and Mac OS. MySQL is used for the internet applications as it provides good speed and is very secure. MySQL was developed to manage large volumes of data at very high speed to overcome the problems of existing solutions. MySQL can be used for verity of applications but it is mostly used for the web applications on the internet.

### 1.3. What is TroSQL?

TroSQL – A Visual MySQL is most powerful and efficient MySQL Manager and Admin Tool. This tool has a complete set of features along with powerful and easy GUI which helps in creation, maintaining and managing the MySQL Database & Servers. The TroSQL provides a complete suite for all Database Management & Administrations and more.

### 1.4. Who Uses TroSQL?

TroSQL is used by Database Architects, DBAs, Database Related Software Developers, Web Developers, Testers, Corporate Database R&D departments, Universities and Students. TroSQL Free is having a complete set of MySQL Management features which helps students to understand database deeply with its standard applications.

### 2 Installation

# 2.1. TroSQL Installation

# 2.1.1. System Requirements

### Supported Operating System:

- 1. Windows 7
- 2. Windows 9x
- 3. Windows 2000
- 4. Windows XP All Service Packs
- 5. MS Embedded XP

# 2.1.2. Installation

Download the Setup.exe from our TroSys website (<u>http://www.trosys.com/common/htmpages/download.htm</u>) and install it by following standard procedures of installation.

### 3 TroSQL Editions

## 3.1 TroSQL Editions

TroSQL is available in one edition – TroSQL Free edition which is absolutely free.

### 4 Release Version History

# 5.1 TroSQL Release Version History

1. TroSQL Free 1.10

Release Date: October 07, 2011

### New Features:

- 1. Windows 7 Support
- 2. Execution of multiple queries from one query editor
- 3. Result Set edit and update for Queries
- 4. Docking Windows Flexibility
- 7. Refresh made very fast
- 8. All other MySQL Objects support
  - (a) Views
  - (b) Functions
  - (c) Procedures
  - (d) Triggers
  - (e) Events
- 9. Foreign Key Manager

- 10. Index Manager
- 11. Flush Manager
- 12. Table Creation: Advanced properties support
- 13. Table Alteration: Advanced properties support

## Bug Fixes:

- 1. Date is not getting set if you select from dropdown calendar box.
- 2. In blob image scroll is not getting set for window
- 3. Multiple rows selection in table

## 2. TroSQL Free 1.8

Release Date: July 31, 2011

### Features:

- 1. Basic MySQL Management & Administrations Capabilities
- 2. MySQL 5.x compatible
- 3. MySQL Objects Management by powerful GUI components
- 4. TEXT & BLOB Data Manger
- 5. MySQL Server Connection Management
- 6. Rich set GUI Component for Data View and Edit like Grid
- 7. Multiple Query Editor
- 8. Powerful Data Backup and Restore Utilities
- 9. Database Export & Import Utilities
- 10. Server information view utilities

#### 5 TroSQL Features

## 3.2 TroSQL Features

TroSQL provides a powerful feature list to manage your MySQL Database.

- 1 MySQL Compatibility & others
  - MySQL 5.x compatible
  - Written entirely in C/C++ using native MySQL C APIs
  - Very compact EXE
- 2 DBA features
  - MySQL management in Docking Windows
  - Restoring/Importing large SQL dumps
  - Easy and extensive User Management
  - MySQL host management
  - Extensive connection manager
  - Easy Objects copy
  - Object Browser
  - Easy Database operations create, drop, alter
  - Multiple database connections
  - Easy Table duplication

- 3 Developer/User/Students features
  - Docking windows for fast usage
  - Tabbed interface for different connections
  - Easy table operations create, drop, alter
  - Tabbed interface for Query Editor
  - Multiple query execution
  - Tabbed interface for query results
  - Excel style grid interface to create/update/alter for results
  - Excel style grid interface to create/update/alter for fields
  - Table fields values management in separate tabbed window
  - Extensive blob editor Image/Text data support
  - View data in Grid Mode
  - All levels of export and import as MySQL Dump
- 4 MySQL Objects Management by powerful GUI components
  - Optimized for managing hosted MySQL Database
  - Create/Drop/Alter Tables
  - Support for major MySQL Objects Database, Tables, Fields, Indices
  - Connection level management
  - A powerful Advanced Tabbed Bases UI with rich set of Tool Bars for all levels Connection, Table, Query
  - Docking Windows for easy object level management
- 5 Other MySQL Objects support
  - Views Management
  - Functions Management
  - Procedures Management
  - Triggers Management
  - Events Management
- 6 Powerful GUI Tools
  - Index Manager
  - Foreign Key Manager
  - Flush Manager
- 7 TEXT & BLOB Data Manager
  - Advanced Image Manager with Import and Save capabilities
  - Advanced Text Manager with Import and Save capabilities
- 8 MySQL Server Connection Management
  - Simple one click connection
  - Named based connection management
- 9 Rich set GUI Component for Data View and Edit like Grid
  - Docking Windows capability
  - Excel like grid interface to create/alter tables
  - Incorporations of great sense of Artificial Intelligence for entering data
  - Excel like grid interface to edit data with support for Enum/Set
  - Edit Blobs in TEXT and IMAGE mode
  - Grid based Dates and Year formatter with Date and Time controls

- 10 Multiple Query Editor
  - Shows query results set in tabular form editable and easy to update
  - Multiple Query Editor with rich set of Tools
  - Advanced Tab based interface
  - Formats SQL statements properly
  - Executes (very large) SQL-scripts
  - Execute multiple queries at once
- 11 Powerful Data Backup and Restore Utilities
  - Database backup As MySQL Dump
  - Database restore As MySQL Dump
  - All levels Server, Database, Table & Fields of back and restore utility
- 12 Database Export & Import Utilities
  - Advance Database Export utility
  - Advance Database Import utility
  - All levels Server, Database, Table & Fields of Export and Import utility
- 13 Server information view utilities
  - Server Information View
  - Server Variables View
  - Server Process List View with management capabilities
  - Server status view

6 TroSQL Help

# 6.1 Connection Setting for MySQL

| Connect to MySQL H | lost                                       | <b>X</b>                  |
|--------------------|--------------------------------------------|---------------------------|
| TroSQL co          | onnections                                 |                           |
| Connections        | Saved connections                          | Testing -                 |
|                    | MySQL Host Address<br>Username<br>Password | Localhost<br>root<br>Save |
| New                | Port                                       | 3306                      |
| Save               | Select Database(s)                         | All Database(s)           |
| Rename             | Use compressed pr                          | otocol 🔽                  |
| Delete             | Connection Timeout                         | 28800 (seconds)           |
| Test Connection    | Connect Cancel                             |                           |

To connect MySQL Server, fill in all the parameters about the server you want to connect. Details about parameters are below:

### New Connection

You can create new connections with different parameters and save it. Whenever 'Connect To MySQL Host' pops up, all saved connections will be available in 'Saved Connection' choice box. You can select any saved connection and proceed with making connection.

### • MySQL Host Address

Specify a host address name where the database is situated or the IP address of the server.

## User Name

Specify a User name for connecting to the database server.

## Password

Specify a Password for connecting to the server.

# Port Number

A TCP/IP port for MySQL server and it is 3306 for MySQL Server by default.

### Databases

You may enter several database names separated by semicolon (like database1; database 2). If you do not enter the database name, select all checkbox or by selecting database button to select from the database server.

### Saved Password

Check this option if you want TroSQL to save your MySQL password and to stop asking you to enter it in the future.

### Rename Connection

You can rename any connections by selecting the rename connection button from connection window.

### • Delete Connection

You can delete any saved connections from list by selecting the delete connection button from connection window.

## Test Connection

You can verify connection established or not by selecting the test connection button from connection window.

## Compress Protocol

Check it, if you want to use Compress Protocol option for MySQL Connection.

## • Session Idle Timeout

The option to define timeout for the session (different from the global setting) is possible with MySQL servers. Most users will need not to care about it - not even if server timeout setting is low. TroSQL will reconnect if connection was lost since last query was run.

By default, TroSQL connect to localhost or 127.0.0.1 with default user as root, port number 3306 and password field blank. Same will be field for any new connection for your convenience.

# Please Note:

- 1. You must connect to a MySQL Server before you can perform any task with the software.
- 2. Check MySQL server is open or not.
- 3. TroSQL connection manager provide unlimited saved connection details.

# 6.2 Database Management

This section will describe all details about MySQL Database Management by TroSQL.

# 6.2.1 Create Database

| Create Database              |  |
|------------------------------|--|
| Database name sakila         |  |
| Database charset [DEFAULT]   |  |
| Database collation [DEFAULT] |  |
| Create Cancel                |  |

To create database

- Right-click the opened connection and choose New Database.
- Right-click any existing database and choose New Database.
- Use the Database menu to create a new database
- Fill in the required information:

#### Enter Database Name

Enter the database name for a new database.

### **Character Set**

The Character set specifies the default database character set.

### Collation

The Collation specifies the default database collation.

# 6.2.2 Alter Database

| Alter Database     | X                   |
|--------------------|---------------------|
|                    |                     |
| Database name      | sakila              |
| Database charset   | latin 1 🔹           |
| Database collation | latin1_swedish_ci 🔹 |
|                    | Alter Cancel        |

To Alter Database

- Right-click any existing database and choose Alter Database.
- Use the Database menu to alter a exist database
- Fill in the required information:

### Rename Database

MySQL does not support renaming database through its interface at this moment.

### **Character Set**

You can altered the character set specifies the default database character set.

### Collation

You can altered the Collation specifies the default database collation.

### 6.2.3 Truncate Database

Truncate Database to truncate all the tables of a database.

### 6.2.4 Empty Database

Use Empty Database to drop all the tables of a database. However the Database itself is not dropped - it remains as an 'empty shell' only. This is practical for import of a SQL Dump with no CREATE DATABASE statement and no USE statement.

# 6.2.5 Drop Database

Drop Database (Del) to drop the active database along with all associated data objects.

### 6.2.6 Backup Database as SQL

You can export database for backup or for transferring the data to another SQL server. The dump will contain SQL statements to create the table and/or populate the table.

| Backup All<br>Export/Backup                                                                      |                                                                                                    | <b>X</b>                                                                                      |
|--------------------------------------------------------------------------------------------------|----------------------------------------------------------------------------------------------------|-----------------------------------------------------------------------------------------------|
| Export to file<br>C: \Users\e349496\Desktop\suman                                                | test.sql Structu                                                                                                    | tions<br>re only 🔘 Data only 🔘 Structure and data                                             |
| Server(s)                                                                                        | tabase(s)  information_schema mysql performance_schema phpmyadmin COLUATION COLUMINS COLUMINS | Field(s)                                                                                      |
| Source options  Lock tables for read  Flush logs before export  Export is completed successfully | Destination database options           Include 'Use database' statement(s)           Include 'Create datbase' statement                                                                                                    | Destination general options<br>Set Foreign Key Checks as 0<br>(s) Include 'Drop' statement(s) |

You can export/create MySQL dump at different object levels. Follow below steps to do this:

- Connection Level: Right click on the connection and export database.
- Database Level: Right click on the database in the object browser.
- Table Level: Right click on the table in the object browser
- Fill in the required information for all levels:

### Database Name

Select the source Database from the list of available databases.

### Export as SQL

Specify the required option depending on what you need to export: only the database structure, only the data or both.

#### Export to file

Specify the Export file name.

### Select Options having effect on source while backing up:

1. Lock all tables for read

The LOCK will be generated for one table (the one for which INSERT statements is currently generated) at a time.

2. Flush logs before dump

Enter the table name for a new table and press Ok.

3. Single transaction

Single transaction has only effect with Transactional storage engines (like InnoDB). All tables will be backed up from their state at the time the backup started. This option will ensure consistency across tables with Foreign Key Constraints. The Single transaction option and the LOCK ALL Tables option are mutually exclusive.

### Select options for destination file:

### 1. Include "USE database" statement

To insert the USE database name in the script.

### 2. Include "CREATE database" statement

To insert the CREATE DATABASE in the script.

### 3. Set FOREIGN\_KEY\_CHECKS=0

This option should always be checked if tables with Foreign Keys are backed up as there is no way to ensure that a 'parent' table is written to the file before a 'child table'. If they are written in opposite order restore will fail if the option is not selected.

### 4. Add Lock Around INSERT statement(s)

This will ensure that no other clients have WRITE access to tables during restore as long as they are not fully restored.

#### 5. Create Bulk Insert statement(s)

When this option is checked data from more rows will be written into a single INSERT statement. Each INSERT statement will be allowed to grow to the size specified in the 'Max. Size of BULK INSERTS' setting.

#### 6. Include "DROP" statement(s)

Inserts DROP statement(s) in the script to drop the named object(s) first before restoring the script. The option does have effect on the database - only tables and other objects.

### Please Note:

1 In SQL Export dialog box, first select the object(s) like database, tables to be backed up from the source database. You may Select All/Deselect All by clicking on checkboxes to select the object(s) quickly. Now select the file where you want to export the data. 2 Click Export to create the script (batch) file. TroSQL does the export in a different thread so you can stop the export process anytime

### 6.2.7 Restore Database as SQL

TroSQL allows you to execute sql /text file of any size. Select Tools -> Restore from SQL file. Select the file and press Execute. If TroSQL encounters an error it stops further execution and logs the query as well as the error message in TroSQL.

| Restore All                                             |    |  |  |  |  |  |  |
|---------------------------------------------------------|----|--|--|--|--|--|--|
| Import/Restore SQL/Execute query(s) stored in SQL file. |    |  |  |  |  |  |  |
| Import from file                                        |    |  |  |  |  |  |  |
| C: \Users \e349496 \Desktop \suman \sakila.sql          |    |  |  |  |  |  |  |
| File imported successfully.                             |    |  |  |  |  |  |  |
|                                                         |    |  |  |  |  |  |  |
| Import Cla                                              | se |  |  |  |  |  |  |

# 6.3 Table Management

### 6.3.1 What is Table?

A Table is a data structure consisting of an unordered set of horizontal rows, each containing the same number of vertical columns. The intersection of an individual row and column is a field that contains a specific piece of information. Much of the power of relational databases comes from defining the relations among the tables.

### 6.3.2 Create Table

TroSQL provides you with a very easy to use Excel like Grid to Create Table(s). It can be created from 4 places in direct way from TroSQL UI:

- Right-click on the connection and choose create table.
- Right-click on the database name in the Object Browser.
- Right-click on the table in the Object Browser
- Use the Table menu to create a new table

Fill in the required information:

### Enter Table Name

Enter the table name for a new table and press Ok.

### Create Table in Grid

Insert your values in the Grid and press Create Table.

# 6.3.3 Alter Table Structure

You can alter an existing table's structure using TroSQL easy to use Table Editor.

|      | Field                   | Field Ty        | oe. | Length            | Default                   | Primary Key                | Is Null  | Unsigned | Auto Inc | Zero Fill | Comments |    |
|------|-------------------------|-----------------|-----|-------------------|---------------------------|----------------------------|----------|----------|----------|-----------|----------|----|
|      | film_id                 | smalint         |     | 5                 | D CTOBIN                  |                            |          |          |          |           | connenco | ť. |
|      | title                   | varchar         | -   | 255               |                           | - H                        | п        | П        | П        | - H       |          | 1  |
|      | description             | text            |     |                   |                           |                            | 1        | П        | П        | П         |          | 1  |
|      | release_year            | year            | •   | 4                 |                           |                            | •        | П        | П        | п         |          | 1  |
|      | language_id             | tinyint         |     | 3                 |                           |                            |          | -<br>-   |          | П         |          | 1  |
|      | original_language_id    | tinyint         | *   | 3                 |                           |                            | <b>v</b> | ~        |          |           |          | 1  |
|      | rental_duration         | tinyint         | -   | 3                 | 3                         |                            |          | -        |          |           |          | 1  |
|      | rental_rate             | decimal         | *   | 4,2               | 4.99                      |                            |          |          |          |           |          |    |
|      | length                  | smallint        | •   | 5                 |                           |                            | ~        | ~        |          |           |          |    |
| )    | replacement_cost        | decimal         |     | 5,2               | 19.99                     |                            |          |          |          |           |          |    |
|      | rating                  | enum            | *   | -13',R',NC-17     | G                         |                            | -        |          |          |           |          |    |
|      | special_features        | set             | -   | 'Trailers', 'Comm | entaries', 'Deleted Scene | s', Behird the Sor         | ~        |          |          |           |          |    |
| Ļ    | last_update             | timestamp       | *   |                   | CURRENT_TIMESTAMP         |                            |          |          |          |           |          |    |
| ncec | Properties: Press Alter | to save changes |     |                   |                           |                            |          |          |          |           |          |    |
| _    |                         |                 |     |                   |                           |                            |          |          |          |           |          |    |
| Typ  | pe innob8 •             | Autoincreament  | 1   | Cha               | rset util                 | * Comme                    | nt       |          |          |           |          |    |
| ksur | n [Default] •           | Avg Row Length  | 0   | Col               | ation utf8_general_ci     | <ul> <li>Max Ro</li> </ul> | ows 0    | Min      | Rows 0   |           |          |    |

# 6.3.4 Open Table

|    | actor id | first_name | last name | last update         | level update | fie   | al update      |
|----|----------|------------|-----------|---------------------|--------------|-------|----------------|
| 1  | 1        | Wil        | Smith     | 2011-10-07 13:34:49 | A            | 2011- | 10-07 02:00:00 |
| 2  | 2        | Tom        | Cruise    | 2011-10-07 13:50:02 | A            | 2011- | 10-07 02:00:00 |
| 3  | 3        | Tom        | Hanks     | 2011-10-07 13:36:04 | A            | 0000- | 00-00 00:00:00 |
| 4  | 4        | Nicolas    | Cage      | 2011-10-07 13:37:32 | Α .          | 0000- | 00-00 00:00:00 |
| 5  | 5        | Morgan     | Freeman   | 2011-10-07 13:38:57 | с .          | 0000- | 00-00 00:00:00 |
| 6  | 6        | Sean       | Connery   | 2011-10-07 13:40:16 | с .          | 0000- | 00-00 00:00:00 |
| 7  | 7        | Bruce      | Wills     | 2011-10-07 13:41:40 | 8 .          | 0000- | 00-00 00:00:00 |
| 8  | 8        | Samuel     | Jackson   | 2011-10-07 13:42:29 | с .          | 0000- | 00-00 00:00:00 |
| 9  | 9        | Lionardo   | Dicaprio  | 2011-10-07 13:43:18 | 8            | 0000- | 00-00 00:00:00 |
| 10 | 10       | Brad       | Pitt      | 2011-10-07 13:43:58 | в            | 0000- | 00-00 00:00:00 |
| 11 | 11       | Jim        | Carrey    | 2011-10-07 13:44:41 | в            | 0000- | 00-00 00:00:00 |
| 12 | 12       | Jhon       | Cusadk    | 2011-10-07 13:45:26 | в            | 0000- | 00-00 00:00:00 |
| 13 | 13       | Jhony      | Depp      | 2011-10-07 13:45:52 | в            | 0000- | 00-00 00:00:00 |
| 14 | 14       | Jhon       | Travolta  | 2011-10-07 13:46:19 | c .          | 0000- | 00-00 00:00:00 |
| 15 | 15       | Pierce     | Brosnan   | 2011-10-07 13:46:59 | c .          | 0000- | 00:00:00:00    |
| 16 | 16       | Kevin      | Spacy     | 2011-10-07 13:47:56 | 8 •          | 0000- | 00:00:00:00    |
| 17 | 17       | Anthony    | Hopkins   | 2011-10-07 13:48:24 | c .          | 0000- | 00-00 00:00:00 |
| 18 | 18       | A          | Padno     | 2011-10-07 13:49:02 | D .          | 0000- | 00-00 00:00:00 |
| 19 | 19       | Dwayne     | Johnson   | 2011-10-07 13:53:28 | 8            | 2011- | 10-07 13:53:28 |
| 20 | 20       | Brendan    | Fraser    | 2011-10-07 13:54:20 | с .          | 2011- | 10-07 13:54:20 |

To open a table

- Right-click on the table in the Object Browser
- Use the Table menu to open table

# 6.3.5 Empty Table

This option is only applied when you wish to clear all the existing records without resetting the auto-increment value. Note that to reset the auto-increment value while emptying your table, use Truncate Table below.

To empty a table

- Right-click on the table in the Object Browser
- Use the Table menu to empty table

# 6.3.6 Truncate Table

When you click on truncate table, you get a warning message box click Yes to truncate all data in the table but the table is not dropped from the database. You get a message if the truncation is not permissible.

## 6.3.7 Drop Table

This option is only applied when you wish to drop table

To drop a table

- Right-click on the table in the Object Browser
- Use the Table menu to drop table

# 6.3.8 Rename Table

Rename table option only applied when you wish to rename table.

To rename a table

- Left-click on the table in the Object Browser
- Use the Table menu to rename table

# 6.3.9 Export Table

Same as Export database (see export database).

| Table Backup                                                                                                  | P. 0 0 . P.                                                                                                    | ×                                                                                      |  |  |  |  |  |
|----------------------------------------------------------------------------------------------------|----------------------------------------------------------------------------------------------------|----------------------------------------------------------------------------------------|--|--|--|--|--|
| Export to file                                                                                                | Export                                                                                                    | Export options                                                                         |  |  |  |  |  |
| C: Jusers les resktop /suman /a                                                                               |                                                                                                    | Icture only Data only Structure and data                                               |  |  |  |  |  |
| Server(s) Data                                                                                                | base(s) Table(s)                                                                                                    | Field(s)                                                                               |  |  |  |  |  |
| ▼ Testing                                                                                                    | information_schema<br>mysql<br>performance_schema<br>phpmyadmin<br>sakila<br>categor<br>city<br>country<br>custom<br>film<br>film_cat<br>film_cat | s ry actor_id first_name last_name last_update level_update final_update tor tegory kt |  |  |  |  |  |
| Source options                                                                                                | Destination database options                                                                                                    | Destination general options                                                            |  |  |  |  |  |
| Lock tables for read                                                                                          | ✓ Include 'Use database' statement<br>✓ Include 'Create database' statement                                                                       | nt(s) V Set Foreign Key Checks as 0                                                    |  |  |  |  |  |
| Flush logs before export       Include 'Create datbase' statement(s)         Export is completed successfully |                                                                                                    |                                                                                        |  |  |  |  |  |
|                                                                                                    |                                                                                                    | Export Close                                                                           |  |  |  |  |  |

# 6.3.10 Import Table

Same as Import database (see export database)

| Restore Table                                           |
|---------------------------------------------------------|
| Import/Restore SQL/Execute query(s) stored in SQL file. |
| Import from file                                        |
| C: \Users \e349496 \Desktop \suman \sakila.sql          |
| File imported successfully.                             |
| Import Close                                            |

### 6.4 User Management

TroSQL provides powerful tools for adding, deleting users, and editing privileges on the selected databases, tables and fields.

## 6.4.1 Add User

Add user utility can be used to add new user. It provides the options of privileges that you want to give to the user. These privileges are Global.

| Add User                                                                                                    |                                                                                                    | X                                                                                                    |
|----------------------------------------------------------------------------------------------------|----------------------------------------------------------------------------------------------------|----------------------------------------------------------------------------------------------------|
| User creation with glo                                                                                                    | bal privileges settings.                                                                                |                                                                                                    |
| Username test                                                                                                    | Host                                                                                                    | Localhost                                                                                                    |
| Password ••••••                                                                                                    | Retype Pass                                                                                             | word                                                                                                    |
| Data          Øata         Øselect       Insert         Administration         Øgrant       Su         Reload       Sh         Lock Tables       Re         Replication Slave       Cr | Ipdate ♥ Delete ♥ File<br>per ♥ Process<br>utdown ♥ Show Datab<br>ferences ♥ Replication O<br>eate User | Structure<br>Create<br>Alter<br>Alter<br>Index<br>ases<br>Client<br>Create Temp Tables<br>Show View<br>Create Routine |
| Max Queries Per Hour<br>Max Updates Per Hour<br>Max Connections Per Hour<br>Max No of Connections                                                                                      | 0<br>0<br>0<br>0                                                                                        | Alter Routine  Execute  Create View  Event  Trigger                                                                   |
| Server Version 5.5.15-log                                                                                                    |                                                                                                    | Save Close                                                                                                    |

### 6.4.2 Edit User

Edit user utility can be used to edit existing user. It cannot be used to change user or host specify for that particular user.

| Edit User                                                                                                    |                                                                                                    | ×                                                                                                    |  |  |  |  |  |  |
|----------------------------------------------------------------------------------------------------|----------------------------------------------------------------------------------------------------|----------------------------------------------------------------------------------------------------|--|--|--|--|--|--|
| Edit user's global privileges settings.                                                                                                    |                                                                                                    |                                                                                                    |  |  |  |  |  |  |
| Username root@localhost                                                                                                    | ▼ Delete                                                                                                   |                                                                                                    |  |  |  |  |  |  |
| Password •••••                                                                                                    | Retype Password                                                                                            | •••••                                                                                                    |  |  |  |  |  |  |
| Data          Data         Image: Select         Insert         Administration         Grant         Grant         Reload         Lock Tables         Replication Slave         Replication Slave         Data         Max Queries Per Hour         Max Updates Per Hour         Max Connections Per Hour | Ipdate  Delete  File  per V Process utdown Show Databases ferences Replication Client eate User  0 0 0 0 0 | Structure<br>Create<br>Alter<br>Structure<br>Structure<br>Structure<br>Create Temp Tables<br>Show View<br>Create Temp Tables<br>Alter Routine<br>Alter Routine<br>Execute<br>Create View<br>Create View<br>Create View<br>Create View |  |  |  |  |  |  |
| Max No of Connections                                                                                                    | 0                                                                                                    | Trigger                                                                                                    |  |  |  |  |  |  |
| Server Version 5.5.15-log                                                                                                    |                                                                                                    | Save Close                                                                                                    |  |  |  |  |  |  |

# 6.4.3 Delete User

Delete user utility can be used to delete user.

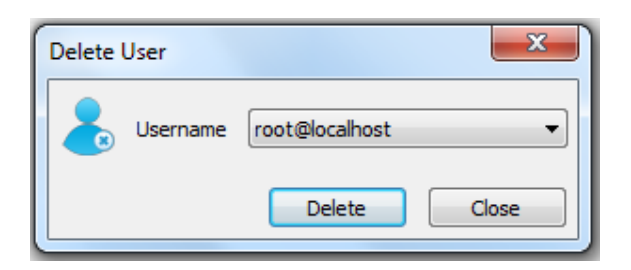

# 6.4.4 Rename User

Rename user can be used to change the User.

| Rename | e User   | ×                |
|--------|----------|------------------|
|        | Username | root@localhost 💌 |
|        | New user | root             |
|        | New host | localhost        |
|        |          | Rename Close     |

# 6.5 Index Management

To Create, Edit or Delete indexes on one or multiple columns of Table, select the table in the Object Browser and select Objects -> Index Manager

| Index Manager |                    |             |            |  |  |  |  |  |  |
|---------------|--------------------|-------------|------------|--|--|--|--|--|--|
| Index Manager |                    |             |            |  |  |  |  |  |  |
| Inde          | xes @ sakila.staff |             |            |  |  |  |  |  |  |
|               | Index Name         | Column Name | Index Type |  |  |  |  |  |  |
| 1             | PRIMARY            | staff_id    | PRIMARY    |  |  |  |  |  |  |
| 2             | idx_fk_store_id    | store_id    | NON-UNIQUE |  |  |  |  |  |  |
| 3             | idx_fk_address_id  | address_id  | NON-UNIQUE |  |  |  |  |  |  |
|               |                    |             |            |  |  |  |  |  |  |
|               | New Edit           | t Delete    | Close      |  |  |  |  |  |  |

# 6.5.1 Create New Index

This utility can be used to create new index with Index Name and type of key with fields in the index.

| Create New Index                                                                                                    | ×    |
|----------------------------------------------------------------------------------------------------|------|
| Create Index                                                                                                    |      |
| Index Name new_index                                                                                                   |      |
| 💿 Unique 💿 Full Text 💿 Normal 💿 Primary                                                                                |      |
| Select Field(s)                                                                                                    |      |
| staff_id, tinyint(3) unsigned<br>first_name, varchar(45)<br>last_name, varchar(45)<br>address_id, smallint(5) unsigned | •    |
| email, varchar(50)                                                                                                    | -    |
| Create                                                                                                    | ncel |

# 6.5.2 Edit Index

This utility can be used to edit existing index.

| Edit Index                                                                                                    | x        |
|----------------------------------------------------------------------------------------------------|----------|
| Edit Index PRIMARY                                                                                                    |          |
| Index Name PRIMARY                                                                                                    |          |
| 🔘 Unique 🔘 Full Text 🔘 Normal 💿 Primary                                                                                                    |          |
| Select Field(s)                                                                                                    |          |
| <ul> <li>staff_id, tinyint(3) unsigned</li> <li>first_name, varchar(45)</li> <li>last_name, varchar(45)</li> <li>address_id, smallint(5) unsigned</li> <li>picture, blob</li> </ul> | *<br>E   |
| email, varchar(50)                                                                                                    | <b>T</b> |
| Save                                                                                                    | ncel     |

# 6.5.2 Delete Index

This utility can be used to delete existing index.

## 6.6 Foreign Key Management

A foreign key is a field in a relational table that matches a candidate key of another table. The foreign key can be used to cross-reference tables.

For example, say we have two tables, a CUSTOMER table that includes all customer data, and an ORDERS table that includes all customer orders. The intention here is that all orders must be associated with a customer that is already in the CUSTOMER table. To do this, we will place a foreign key in the ORDERS table and have it relate to the primary key of the CUSTOMER table.

The foreign key identifies a column or set of columns in one (referencing) table that refers to a column or set of columns in another (referenced) table. The columns in the referencing table must reference the columns of the primary key or other superkey in the referenced table. The values in one row of the referencing columns must occur in a single row in the referenced table. Thus, a row in the referencing table cannot contain values that don't exist in the referenced table (except potentially NULL). This way references can be made to link information together and it is an essential part of database normalization. Multiple rows in the referencing table may refer to the same row in the referenced table. Most of the time, it reflects the one (parent table or referenced table) to many (child table, or referencing table) relationship.

Foreign Key constraints are (almost) functionally identical to 'relationships' in some databases like Microsoft Access.

# 6.6.1 Manage Foreign Keys

Foreign Key can be managed by Foreign Key Manager utility.

| Foreig          | gn Key Manager            | 12.3.2.2                       | ×                        |  |  |  |  |  |
|-----------------|---------------------------|--------------------------------|--------------------------|--|--|--|--|--|
|                 | Foreign Key Manager       |                                |                          |  |  |  |  |  |
| -30             | onditions for Foreign Ke  | eys                            |                          |  |  |  |  |  |
| 1.6             | Both Table must be of t   | he InnoDB table type.          |                          |  |  |  |  |  |
| 2.1             | The fields used in the fo | reign key relationship must    | be indexed.              |  |  |  |  |  |
| 3.1             | The fields used in the fo | reign key relationship must    | be similar in data type. |  |  |  |  |  |
| Availa          | able Foreign Keys @ sa    | akila.staff<br>Reference Table | <b>.</b>                 |  |  |  |  |  |
| 1               | fk_staff_address          | address                        |                          |  |  |  |  |  |
| 2               | fk_staff_store            | store                          |                          |  |  |  |  |  |
| •               |                           | 4                              |                          |  |  |  |  |  |
| New Edit Delete |                           |                                |                          |  |  |  |  |  |
|                 |                           |                                | Close                    |  |  |  |  |  |

# 6.6.2 Create Foreign Keys

To create new Foreign Key, press New button on Foreign Key Manager to invoke the Foreign Key Creation Form.

| Create New Foreign Key                                                                                                    |                                 |
|----------------------------------------------------------------------------------------------------|---------------------------------|
| Create Foreign Key                                                                                                    |                                 |
| 3 Conditions for Foreign Keys 1. Both Table must be of the InnoDB table type. 2. The fields used in the foreign key relationship must be ir 3. The fields used in the foreign key relationship must be s Constraint Name new_constraint Foreign Key table (Current selected table) staff Indexes | ndexed.<br>imilar in data type. |
| Select Foreign Keys and Refrences Fields On Delete Cascade Set null ON action Restrict On Update Cascade Set null No action Restrict                                                                                                    | Source Target Remove Remove     |
|                                                                                                    | Create Cancel                   |

Follow below steps to create it:

- Provide Foreign Key Constraint Name.
- You can choose Table for Reference Table along with its indexes. You can see Indexes for Foreign Key Table.
- Select Foreign Key Fields and respective Reference Fields using 'Select Foreign Keys
   and References Fields' form

| Select | Select Foreign Keys and References Fields |               |   |  |  |  |  |  |
|--------|-------------------------------------------|---------------|---|--|--|--|--|--|
|        | Source Fields                             | Target Fields |   |  |  |  |  |  |
| 1      | <b></b>                                   | <b>•</b>      |   |  |  |  |  |  |
| 2      | <b>•</b>                                  | <b>•</b>      |   |  |  |  |  |  |
| 3      | ▼                                         | <b>▼</b>      |   |  |  |  |  |  |
| 4      | ▼                                         | <b>▼</b>      |   |  |  |  |  |  |
| 5      | <b>_</b>                                  | <u>•</u>      |   |  |  |  |  |  |
| 6      | <b>▼</b>                                  | <b>▼</b>      | - |  |  |  |  |  |
| ОК     |                                           |               |   |  |  |  |  |  |

- You can also remove it after selection if you want after a press on Remove Button.
- Select proper action type and Create it.

# 6.6.3 Edit Foreign Keys

To edit existing Foreign Key, press Edit button on Foreign Key Manager to invoke the Foreign Key Edition Form.

| Edit Foreign Key                                                                                                    |
|----------------------------------------------------------------------------------------------------|
| <ul> <li>3 Conditions for Foreign Keys</li> <li>1. Both Table must be of the InnoDB table type.</li> <li>2. The fields used in the foreign key relationship must be indexed.</li> <li>3. The fields used in the foreign key relationship must be similar in data type.</li> </ul> |
| Constraint Name       fk_staff_address         Foreign Key table (Current selected table)       Primary Key table (Reference table)         staff       Indexes                                                                                                    |
| Select Foreign Keys and Refrences Fields       Source       Target         On Delete       address_id       address_id         Cascade       Set null       No action       Restrict                                                                                              |
| Cascade Set null  No action Restrict                                                                                                    |

Rest steps are self explainable and see Create Foreign Key steps (mentioned above) for details.

### 6.6.4 Delete Foreign Keys

To delete existing Foreign Key, press Delete button on Foreign Key Manager to delete the selected Foreign Key.

# 6.7 Query

A query is used to extract data from the database in a readable format according to the user's request. TroSQL provide powerful tool for working with the SQL queries: Query Editor for editing the query text. You can save your queries for setting schedule.

Just simply click to open an object for Query. A right-click displays the popup menu or using the object toolbar below, allowing you to create new, edit, open and delete the selected query.

# 6.7.1 Create Query

To create a new query in Query Editor, launch a new query editor from following places:

- Click the New Query from the object pane toolbar.
- Right click and select New Query from the popup menu.

# 6.7.2 Execute Query

You can execute queries in TroSQL in following ways.

# 6.8.2.1 Execute Current Query

To execute a particular query in a batch, just place the cursor on the query to be executed. Click the 'blue arrow' icon in the icon bar. Only the current query would be executed.

To execute current query, following points can be used:

- Click on Main menu tool bar to execute current query
- Clink on Edit menu to execute current query
- Click on connection tab menu toolbar to execute current query
- Query Editor itself

## 6.8.2.4 Execute All Queries

To execute the whole batch of queries entered in the SQL window. Click the 'blue stop arrow' icon in the icon bar. All queries would be executed one by one, showing result set in separate tab window.

To execute all queries, following points can be used:

- Click on Main menu tool bar to execute all queries
- Clink on Edit menu to execute all queries
- Click on connection tab menu toolbar to execute all queries
- Query Editor itself

### 6.8 Query Editor

TroSQL provides a powerful Query Editor for creating and executing queries. It allows you to create and edit SQL text for a query, prepare and execute selected queries. It provides a lots of tools in Query Editor Toolbar for all advanced operations used for a editor.

|     | Query 2 X                                     |          |
|-----|-----------------------------------------------|----------|
| : ( | o 💿   💼 🖬 🖬   🗁 💌 🖼   🐇 🐷 🖓   📼 🗐   🄍 🌮 🗔   🗾 | <b>a</b> |
| 2   | SELECT * FROM `sakila`.`actor` Limit 0,30;    |          |
| •   |                                               | •        |
| Que | ery Analysis                                  |          |

### 6.8.1 Multiple Query Editor Tab

TroSQL you can enjoy a great feature of multiple query editor tabs in the Query Editor window. You can open several files at the same time and logically separate your queries between the tabs.

| Cuery 2 X                                      |                                           |                           |                          |             |           |                    |                      |                          |                         |
|------------------------------------------------|-------------------------------------------|---------------------------|--------------------------|-------------|-----------|--------------------|----------------------|--------------------------|-------------------------|
| : 💿 😋                                          | : 💿 🕲   💼 🔚 🔚   🗁 💌 💷   🐇 💭   🛋 🗐   🔍 🔗 🗔 |                           |                          |             |           | )   💼 🖬 🖬   📼      | 🔊 🔁 🏭   🚜 🍹          | ) 🕒   🛋 🖫   🔍            | 2 🛃 🔚 👘                 |
| SELEC                                          | T * FROM `sakil                           | a`.`actor` LIMI           | T O, 30;                 |             | SELE      | CT * FROM `sakil   | a`.`actor` LIM       | T 0, 30;                 |                         |
|                                                |                                           |                           |                          |             |           |                    |                      |                          |                         |
|                                                |                                           |                           |                          |             |           |                    |                      |                          |                         |
|                                                |                                           |                           |                          |             |           |                    |                      |                          |                         |
|                                                |                                           |                           |                          |             |           |                    |                      |                          |                         |
| <                                              |                                           |                           |                          | >           | <         |                    |                      |                          | >                       |
| Query Analy                                    | /sis                                      |                           |                          |             | Query An- | alysis             |                      |                          |                         |
| Query:                                         | s                                         | ELECT * FROM 's           | akila`.`actor`           | LIMI 🔨      | Query:    |                    | ELECT * FROM 's      | akila`.`actor`           | LIMIT 0, 30 📐           |
| Result:                                        | 5                                         | uccessfull.               |                          | - 11        | Result    | : .                | uccessiull.          |                          |                         |
|                                                |                                           |                           |                          | ~           |           |                    |                      |                          | ~                       |
| <                                              |                                           |                           |                          | >           |           |                    |                      |                          |                         |
| Query F                                        | lesult                                    |                           |                          |             | Query     | Result             |                      |                          |                         |
| /* St                                          | art [10/07/11 1                           | 4:51:31] */ SEL           | ECT * FROM `sal          | cila`.      | /* s      | tart [10/07/11 :   | L4:51:20] */ SE      | LECT * FROM `sa          | kila`.`actor`           |
|                                                |                                           |                           |                          |             |           |                    |                      |                          |                         |
| <                                              |                                           |                           |                          | >           | <         |                    |                      |                          |                         |
| Query H                                        | listory                                   |                           |                          |             | Query     | History            |                      |                          |                         |
| :                                              | 🖌 🚫 🗙 🛛 🖏 Note                            | : Please rewrite WHERE of | ondition after each modi | fication sa | :         | 🚽 🛇 🗙 🛛 🚱 Note     | Please rewrite WHERE | condition after each mod | ification save. 🗌 🔲 Rea |
|                                                | actor_id                                  | first_name                | last_name                | <u>^</u>    |           | actor_id           | first_name           | last_name                | last_updi 🛆             |
| 1                                              | 1                                         | Will                      | Smith                    | 20          | 1         | 1                  | Will                 | Smith                    | 2011-10-07 13           |
| 2                                              | 2                                         | Tom                       | Cruise                   | 20          | 2         | 2                  | Tom                  | Cruise                   | 2011-10-07 13           |
| 3                                              | 3 3 Tom Hanks 20 3 Tom Hanks 2011-10-0    |                           |                          |             |           |                    |                      | 2011-10-07 13            |                         |
| 4 1 Nicolas Cage 20 4 1 Nicolas Cage 2011-10-0 |                                           |                           |                          |             |           |                    | 2011-10-07 13        |                          |                         |
| 5                                              | 5                                         | Morgan                    | Freeman                  | 20          | 5         | 5                  | Morgan               | Freeman                  | 2011-10-07 13           |
| <                                              | 6                                         | Sean                      | Copperv                  | 20          | 6         | 6                  | Sean                 | Connerv                  | 2011-10-07 13           |
| Result                                         | in Tabular Form                           |                           |                          |             | Resu      | lt in Tabular Form |                      |                          |                         |

# 6.8.2 Query Editor for MySQL Objects

You can also take advantage of special template-filled SQL window tabs when creating or altering objects: **views, stored procedures, functions, triggers or events**. On each of these actions (if called via the main menu, item Objects) a dedicated tab will appear providing a template for the selected object and action. The object's name will appear in the tab caption.

# 6.8.3 Advanced Query Editor Tools

TroSQL provide the following advanced editing tools

- Goto option
- Clear Option
- Undo/Redo option
- Toogle current fold
- Select line/Select all
- Find/Replace
- Indent increase/decrease
- Brace Matching
- Cut/copy/paste

- Show:
  - 1. Show Line number
  - 2. Show Long line marker
  - 3. Show Line endings
  - 4. Show White spaces
- Make:
  - 1. Make uppercase
  - 2. Make lowercase
  - 3. Make read only mode
  - 4. Make Overtype mode
  - 5. Make wrap mode
- Edit properties:
  - 1. Total line
  - 2. Current line

# 6.9 Query Analysis

Query Analysis utility at the bottom of each query editor shows you information about Databases and Tables and all the query(s) that has been executed in the current connection.

This window has three tabs:

# Query Result in Tabular form

TroSQL provides a power utility - Query Result in Tabular form. In this, when you execute query and if it returns records then this will be displayed in Tabular form. If the results are editable, them you can edit and save record from here itself.

| Query An                                                                                                    | alysis            |            |           |                     |              |                     |   |
|----------------------------------------------------------------------------------------------------|-------------------|------------|-----------|---------------------|--------------|---------------------|---|
| 🗄 🔠   😹 🚫 🗙   🚱 Note: Please rewrite WHERE condition after each modification save.   🗍 Read Only   Result is not modified. |                   |            |           |                     |              |                     |   |
|                                                                                                    | actor_id          | first_name | last_name | last_update         | level_update | final_update        | A |
| 1                                                                                                    | 1                 | Will       | Smith     | 2011-10-07 13:34:49 | A            | 2011-10-07 02:00:00 |   |
| 2                                                                                                    | 2                 | Tom        | Cruise    | 2011-10-07 13:50:02 | A            | 2011-10-07 02:00:00 | = |
| 3                                                                                                    | 3                 | Tom        | Hanks     | 2011-10-07 13:36:04 | A            | 0000-00-00 00:00:00 |   |
| 4                                                                                                    | 4                 | Nicolas    | Cage      | 2011-10-07 13:37:32 | A            | 0000-00-00 00:00:00 | 1 |
| 5                                                                                                    | 5                 | Morgan     | Freeman   | 2011-10-07 13:38:57 | C 💌          | 0000-00-00 00:00:00 |   |
| 6                                                                                                    | 6                 | Sean       | Connery   | 2011-10-07 13:40:16 | C 💌          | 0000-00-00 00:00:00 |   |
| 7                                                                                                    | 7                 | Bruce      | Willis    | 2011-10-07 13:41:40 | B            | 0000-00-00 00:00:00 |   |
| 8                                                                                                    | 8                 | Samuel     | Jackson   | 2011-10-07 13:42:29 | C 💌          | 0000-00-00 00:00:00 |   |
| 9                                                                                                    | 9                 | Lionardo   | Dicaprio  | 2011-10-07 13:43:18 | B            | 0000-00-00 00:00:00 |   |
| 10                                                                                                    | 10                | Brad       | Pitt      | 2011-10-07 13:43:58 | B            | 0000-00-00 00:00:00 | - |
| Resul                                                                                                    | t in Tabular Form |            | 1         |                     |              |                     | 1 |

### Query Result Tab

This window shows Results of Query.

| Query:       | <pre>select * from `sakila`.`actor` Limit 0,30;</pre> | ^ |
|--------------|-------------------------------------------------------|---|
| Result:      | Successfull.                                          |   |
|              |                                                       |   |
|              |                                                       | ~ |
| Query Result |                                                       | 4 |

Query result tab provide following information: -

- Execution time
- Transfer time
- Total Time

Query History Tab

| Ľ   | able / | nalysis   |           |           |    |        |        |          |         |      |       |         |          |         |        |          |                       |       |         | ×   |
|-----|--------|-----------|-----------|-----------|----|--------|--------|----------|---------|------|-------|---------|----------|---------|--------|----------|-----------------------|-------|---------|-----|
| E   | /*     | Start     | [10/07/11 | 16:31:33] | */ | SELECT | * FROM | `actor`  | LIMIT   | Ο,   | 30 /* | End [1  | 10/07/11 | 16:31:  | 33] */ |          |                       |       |         | ~   |
| I.  | /*     | Start     | [10/07/11 | 16:32:25] | */ | INSERT | INTO ` | actor` ( | (`actor | _id` | ,`fir | st_name | e` ,`las | t_name` | ,`last | _update` | <pre>,`level_up</pre> | date` | ,`final | 1   |
| II. | /*     | Start     | [10/07/11 | 16:32:25] | */ | SELECT | * FROM | `actor`  | LIMIT   | ο,   | 30 /* | End [1  | 10/07/11 | 16:32:  | 25] */ |          |                       |       |         |     |
| II. | /*     | Start     | [10/07/11 | 16:32:25] | */ | SELECT | * FROM | `actor`  | LIMIT   | ο,   | 30 /* | End [1  | 10/07/11 | 16:32:  | 25] */ |          |                       |       |         |     |
| II. | /*     | Start     | [10/07/11 | 16:33:01] | */ | INSERT | INTO ` | actor` ( | (`actor | _id` | ,`fir | st_name | e` ,`las | t_name` | ,`last | _update` | <pre>,`level_up</pre> | date` | ,`final | 1 E |
| II. | /*     | Start     | [10/07/11 | 16:33:01] | */ | SELECT | * FROM | `actor`  | LIMIT   | ο,   | 30 /* | End [1  | 10/07/11 | 16:33:  | 01] */ |          |                       |       |         |     |
| II. | /*     | Start     | [10/07/11 | 16:33:01] | */ | SELECT | * FROM | `actor`  | LIMIT   | ο,   | 30 /* | End [1  | 10/07/11 | 16:33:  | 01] */ |          |                       |       |         |     |
| II. | /*     | Start     | [10/07/11 | 16:33:34] | */ | INSERT | INTO ` | actor` ( | (`actor | _id` | ,`fir | st_name | e` ,`las | t_name` | ,`last | _update` | <pre>,`level_up</pre> | date` | ,`final | 1   |
| II. | /*     | Start     | [10/07/11 | 16:33:34] | */ | SELECT | * FROM | `actor`  | LIMIT   | ο,   | 30 /* | End [1  | 10/07/11 | 16:33:  | 34] */ |          |                       |       |         |     |
| II. | /*     | Start     | [10/07/11 | 16:33:34] | */ | SELECT | * FROM | `actor`  | LIMIT   | ο,   | 30 /* | End [1  | 10/07/11 | 16:33:  | 34] */ |          |                       |       |         | -   |
| Ŀ   | •      |           |           |           |    |        |        |          |         |      |       |         |          |         |        |          |                       |       |         | •   |
| Ĺ   | Qu     | ery Histo | ry X      |           |    |        |        |          |         |      |       |         |          |         |        |          |                       |       |         |     |

### 6.10 Views

A view is a virtual table whose definition is stored in the database but that does not actually contain any data. A View is a virtual table based on the result-set of a SELECT statement. A view contains rows and columns, just like a real table. The fields in a view are fields from one or more real tables in the database. You can add SQL functions, WHERE, and JOIN statements to a view and present the data as if the data were coming from a single table

Views are useful for allowing users to access a set of relations (tables) as if it were a single table, and limiting their access to just that. Views can also be used to restrict access to rows.

### 6.10.1 Create View

A dialog will appear to request the view name. Once you have entered the name, a template for the view creation will be typed in a separate tab of the SQL Window. The template contains a command to drop the view in case it already exists and a command for the view creation where you have only to add your required selection of columns. You can use the WHERE clause to set selection conditions.

To create a view, below points can be used from TroSQL UI:

- Right-click and select the Open View from the popup menu
- Click the Create View from the object toolbar

### 6.10.2 Alter View

A template for the view alteration will appear in a separate tab of the SQL Window. The template contains a command to drop the view in case it already exists and a command for the view re-creation where you can specify source fields and their names in the target view. Use the WHERE clause if you need to set selection conditions.

To alter a view

- Right-click and select the Alter View from the popup menu
- Click the Alter View from the object toolbar

# 6.10.3 Drop View

To Drop a view, below points can be used from TroSQL UI:

- Right-click and select the Drop View from the popup menu
- Click the Drop View from the object toolbar

### 6.10.4 Rename View

To rename a view, below points can be used from TroSQL UI:

- Right-click and select the Drop View from the popup menu
- Click the Drop View from the object toolbar

### 6.11 Stored Procedure

A Stored Procedure (also a Stored Proc) is a sub-program which is physically stored within a database in compiled form under a certain name. This allows you to share the procedure between a numbers of programs.

## 6.11.1 Create Procedure

To create a procedure TroSQL will generate a template in a separate tab of the TroSQL Query Editor Window. Fill the template as necessary for you and execute the query to create procedure.

## 6.11.2 Alter Procedure

To alter a procedure TroSQL will generate a template in a separate tab of the TroSQL Query Editor Window. Fill the template as necessary for you and execute the query to alter the procedure.

## 6.12 Function

User-defined Functions are physically stored within a database in compiled form under a certain name. This allows you to share the functions between a numbers of programs. The basic distinction of functions is that they can return a value as a result of their work.

# 6.12.1 Create Function

To create a Function TroSQL will generate a template in a separate tab of the TroSQL Query Editor Window. Fill the template as necessary for you and execute the query to create the function.

# 6.12.2 Alter Function

To alter a Function TroSQL will generate a template in a separate tab of the TroSQL Query Editor Window. Fill the template as necessary for you and execute the query to alter the Function.

# 6.13 Triggers

A Trigger is a piece of code that is executed in response to a data modification statement - that is, an insert, update, or delete - and usually ensures consistent behavior of the database. Each trigger refers to a certain table in the database.

# 6.13.1 Create Trigger

To create a Trigger TroSQL will generate a template in a separate tab of the TroSQL Query Editor Window. Fill the template as necessary for you and execute the query to create the Trigger.

# 6.13.2 Alter Trigger

To alter a Trigger TroSQL will generate a template in a separate tab of the TroSQL Query Editor Window. Fill the template as necessary for you and execute the query to alter the Trigger.

## 6.14 Events

An Event is a scheduled job executed by the MySQL server itself. Events are supported from MySQL 5.1.

### 6.14.1 Create Event

To create an Event TroSQL will generate a template in a separate tab of the TroSQL Query Editor Window. Fill the template as necessary for you and execute the query to create the Event.

## 6.14.1 Alter Event

To alter an Event TroSQL will generate a template in a separate tab of the TroSQL Query Editor Window. Fill the template as necessary for you and execute the query to alter the Event.

## 6.15 Flush Manager

**Flush** clears or reloads various internal caches used by MySQL. To execute Flush, you must have the Reload privilege. The Flush Manager utility can be used to clear or reload various internal caches used by MySQL by Single Click.

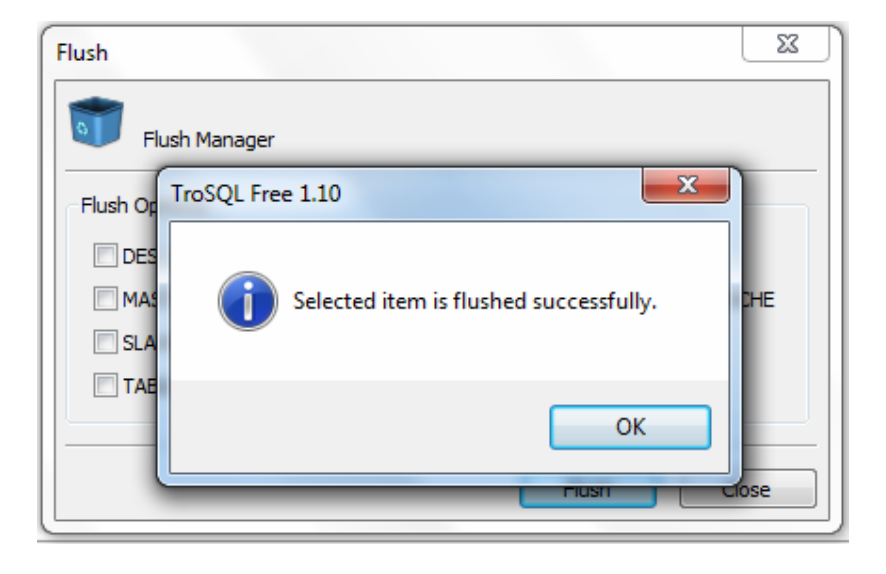

The following table illustrates the use of Flush:

### Privileges

Reloads the privileges from the grant tables in the MySQL database.

### Hosts

Empties the host cache tables. You should flush the host tables if some of your hosts change IP number or if you get the error message Host 'host\_name' is blocked. When more than max\_connect\_errors errors occur in a row for a given host while connection to MySQL server, MySQL assumes something is wrong and blocks the host from further connection requests. Flushing the host tables allow the host to attempt to connect again.

## Logs

Closes and reopens all log files. If you have specified the update log file or a binary log file without an extension, the extension number of the log file will be incremented by one relative to the previous file. If you have used an extension in the file name, MySQL will close and reopen the update log file.

## Status

Resets most status variables to zero. This is something one should only use when debugging a query.

### Tables

Closes all open tables and forces all tables in use to be closed.

# 6.16 Server Information Utilities

# **Process List**

Process List form displays a list of processes.

To Kill the selected process, just simply click the Kill Process.

Note:

- The process list cannot be edited.
- Effect will take once you assign the value.

# Variables

Variables utility displays the list of all server variables and their values. The variables list is retrieved from the server(s) by issuing the SQL statement "SHOW VARIABLES".

# **Status**

Status utility displays the list of all server status of the server. The status list is retrieved from the MySQL server(s) by issuing the "SHOW STATUS" statement.

# Server Information

Server List displays a list of server information

The server list provides the following information:

- Server name
- Server version
- Protocol version
- Client Version
- Server Character set Info:
  - 1. Character set and collation number
  - 2. Character set name
  - 3. Collation name
  - 4. Comment
  - 5. Directory
  - 6. Multi byte char min length
  - 7. Multi byte char max length

### 7 Contact us for more information

### Help

To report a bug or any help please write to us at help@trosys.com.

#### Sales

For pre-sales questions, please contact us at sales@trosys.com. For sales information (quick response within 24 hrs), click here to contact sales

## Customers

If you are existing customers, please contact us at support@trosys.com. Or, Call us at: +91-80-40985752

### Office

## **TROSYS** Technologies

149, Second Floor East of NGEF, 2nd H Main Kasturinagar, Near Airport Road Bangalore – 560043, INDIA Ph: +91 – 80 – 40985752